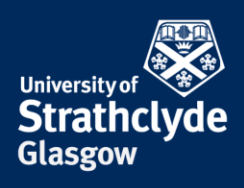

## Accessing your Network Drives (H: and i: drive) on Ubuntu

## Instructions for on-campus, or using VPN off-campus

If you are off-campus, then begin by <u>connecting to VPN</u>. Once you're connected, follow the on-campus instructions below :

You can connect to the network drives using a protocol called "SMB" : this may also be referred to as "CIFS". Different flavours of Unix/Linux have different ways of connecting over SMB/CIFS. Your departmental/Faculty IT support may also have guidelines on the best way to connect over SMB/CIFS, so you should also check with to them. The instructions here are based on Ubuntu.

Select Files from the Ubuntu desktop. In the box that opens select Connect to Server.

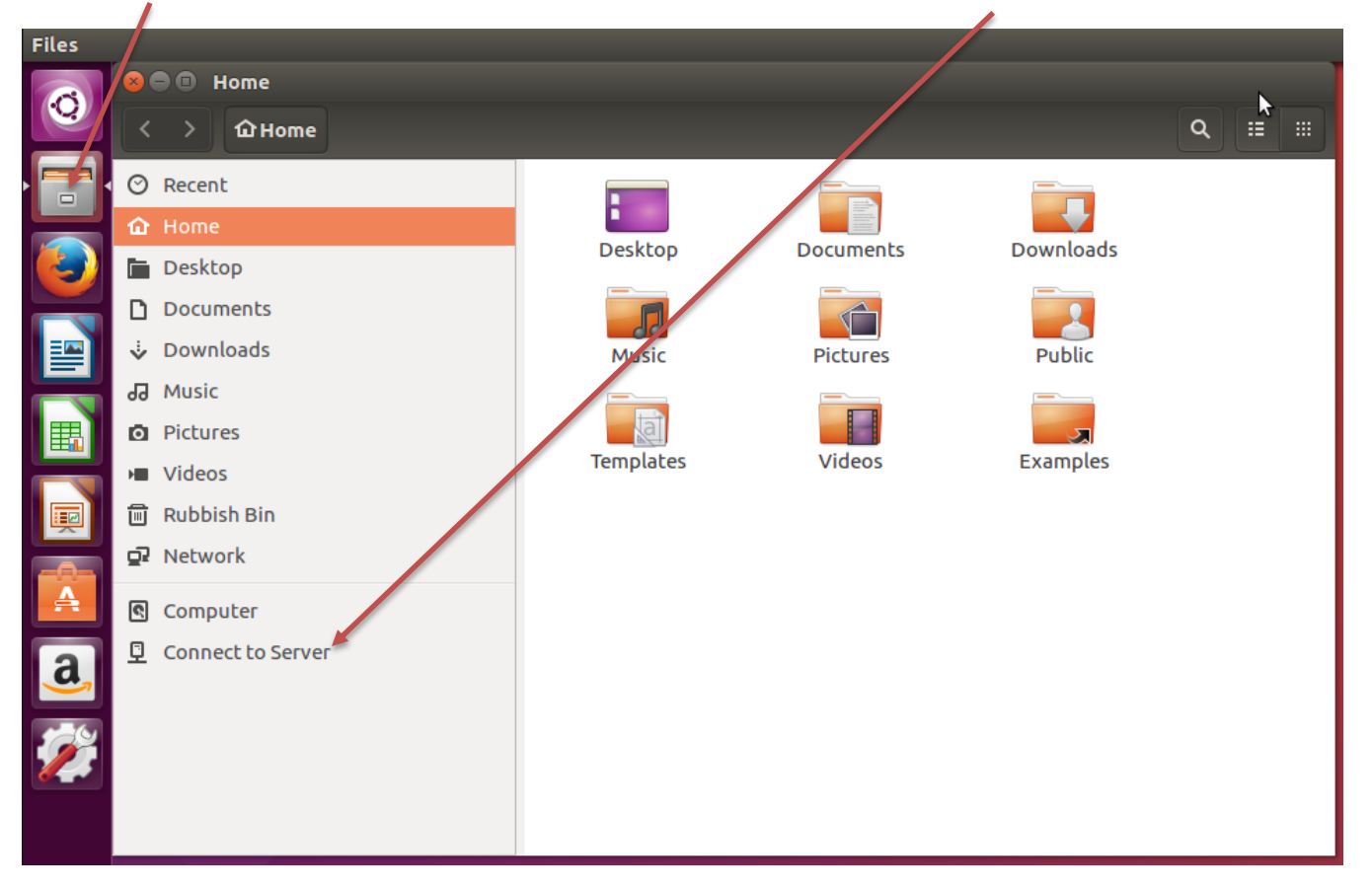

**the place of useful learning www.strath.ac.uk** University of Strathclyde Glasgow G1 1XQ

The University of Strathclyde is a charitable body, registered in Scotland, with registration number SC015263

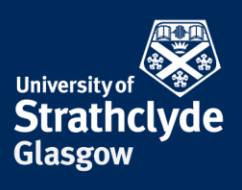

Enter the Server Address for the drive you want to connect to.

For your H: Drive, enter the address in the form below;

smb://ds.strath.ac.uk/hdrive/ last two digits of your username / username.

Example;

smb://ds.strath.ac.uk/hdrive/17/efa18617

| 😣 🗉 Connect to Server                    |  |
|------------------------------------------|--|
| Server Address                           |  |
| smb://ds.strath.ac.uk/hdrive/17/efa18617 |  |
| For example, smb://foo.example.org       |  |
| Recent Servers                           |  |
|                                          |  |
|                                          |  |
|                                          |  |
|                                          |  |
|                                          |  |
|                                          |  |
| Cancel                                   |  |
|                                          |  |

Select Connect.

Or, for your i: Drive, enter the below address;

smb://ds.strath.ac.uk/idrive

**the place of useful learning www.strath.ac.uk** University of Strathclyde Glasgow G1 1XQ

The University of Strathclyde is a charitable body, registered in Scotland, with registration number SCo15263

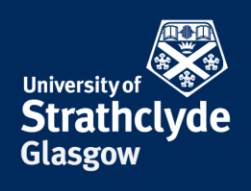

|            |                                                                               |                                             | Enter your username          | & then your password. In |
|------------|-------------------------------------------------------------------------------|---------------------------------------------|------------------------------|--------------------------|
|            |                                                                               |                                             | the <b>Domain</b> field ente | er ds.strath.ac.uk.      |
| Select Con | nect.                                                                         |                                             |                              |                          |
| 8          |                                                                               |                                             |                              |                          |
| O          | Password require                                                              | d for share hdri                            | ive on ds.strath.ac.uk       |                          |
| £14)       | Connect As                                                                    | nonymous<br>egistered User                  |                              |                          |
|            | Username                                                                      |                                             |                              |                          |
|            | Domain ds.s                                                                   | trath.ac.uk                                 |                              |                          |
|            | Password                                                                      |                                             |                              |                          |
|            | <ul> <li>Forget passwo</li> <li>Remember pas</li> <li>Remember for</li> </ul> | ord immediately<br>ssword until you<br>ever | logout                       |                          |
|            |                                                                               |                                             | Cancel Connect               |                          |

When prompted to logon, select Registered User.

I

Your folders should display in the window that opens.

**the place of useful learning www.strath.ac.uk** University of Strathclyde Glasgow G1 1XQ

The University of Strathclyde is a charitable body, registered in Scotland, with registration number SC015263

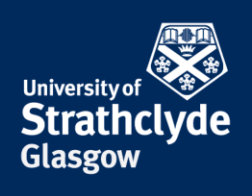

Your Network drive will display within **Connect to Server** as a **Recent Server** each time you log on to your computer.

|                                                                                                    | Select your Network driv                                                                                                    | ve from the <b>Recent Servers</b> list. |
|----------------------------------------------------------------------------------------------------|----------------------------------------------------------------------------------------------------|-----------------------------------------|
| Color Home<br>Color And Home                                                                                                    |                                                                                                    | Q = =                                   |
| <ul> <li>Recent</li> <li>Home</li> <li>Desktop</li> <li>Documents</li> <li>Downloads</li> <li>Music</li> <li>Pictures</li> <li>Videos</li> <li>Rubbish Bin</li> <li>Network</li> </ul> | Connect to Server  Connect to Server  Server Address  For example, smb://foo.example.org  Recent Servers  idrive on ds.strath.ac.uk smb://ds.strath.ac.uk/idrive/ | Music<br>Videos                         |
| Computer                                                                                                    | Cancel Connect                                                                                                    |                                         |

The above example displays an i: drive connection.

**the place of useful learning www.strath.ac.uk** University of Strathclyde Glasgow G1 1XQ

The University of Strathclyde is a charitable body, registered in Scotland, with registration number SC015263

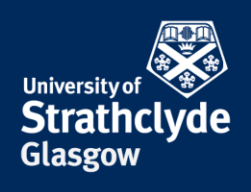

|            | Enter your username & then your password. I                                                                           | n the |
|------------|----------------------------------------------------------------------------------------------------|-------|
|            | domain field enter ds.strath.ac.uk.                                                                                   |       |
| Select Con | nnect.                                                                                                    |       |
| 8          |                                                                                                    |       |
| Ø          | Password required for share hdrive on ds.strath.ac.uk                                                                 |       |
| 2.         | Connect As Anonymous<br>Registered User                                                                               |       |
|            | Username                                                                                                    |       |
|            | Domain ds.strath.ac.uk                                                                                                |       |
|            | Password                                                                                                    |       |
|            | <ul> <li>Forget password immediately</li> <li>Remember password until you logout</li> <li>Remember forever</li> </ul> |       |
|            | Cancel Connect                                                                                                    |       |

When prompted to logon, select Registered User.

Your folders should display in the window that opens.

**the place of useful learning www.strath.ac.uk** University of Strathclyde Glasgow G1 1XQ

The University of Strathclyde is a charitable body, registered in Scotland, with registration number SCo15263